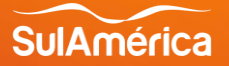

# **Atualização de dados cadastrais** Passo a Passo das jornadas - Portal Privacidade e App

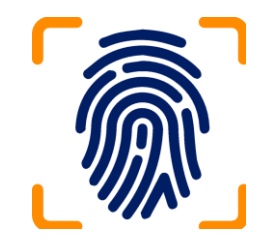

## **Portal Privacidade**

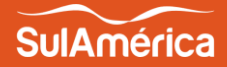

 Beneficiário cria cadastro com CPF.

#### Acesse o Link do portal:

https://portal.sulamericaseguros. com.br/privacidade/login

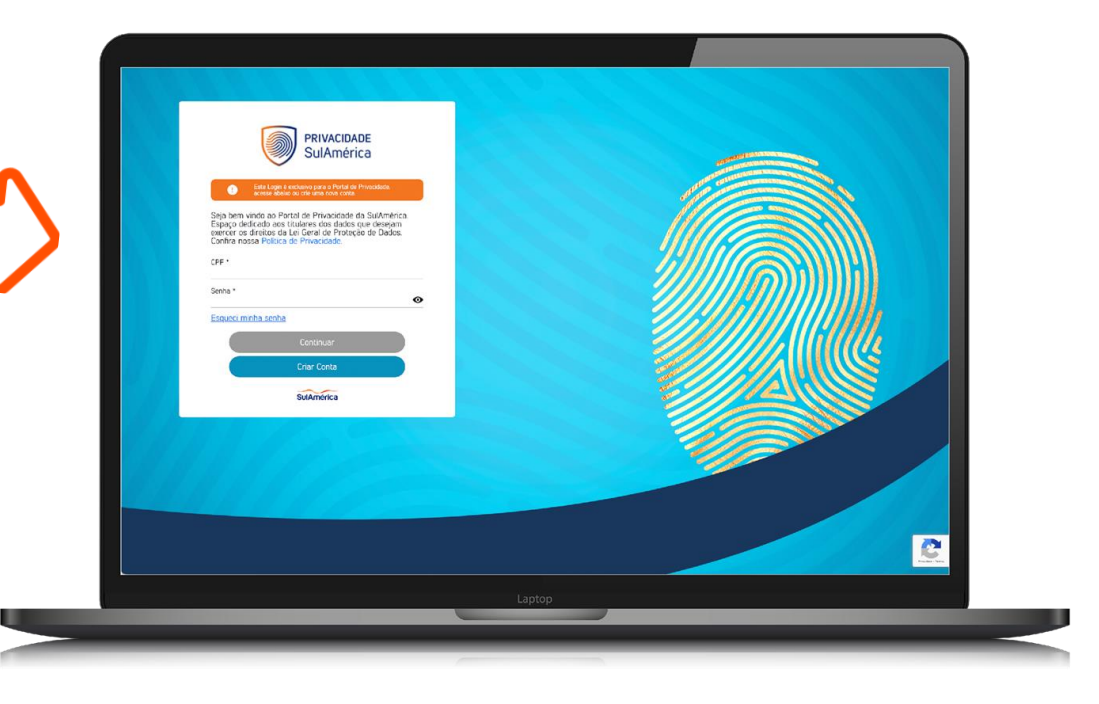

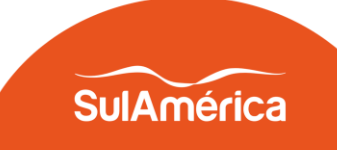

 Escolha o serviço que deseja atualizar os dados:

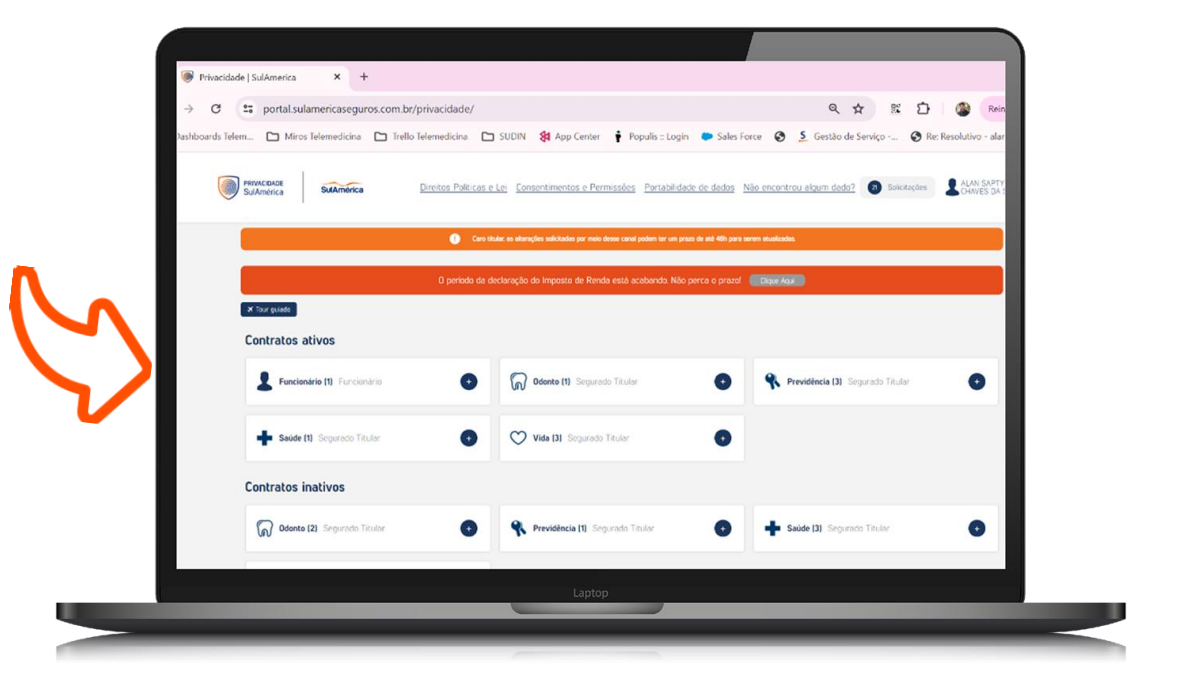

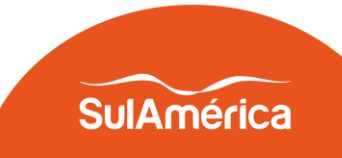

 Na opção contrato ativos beneficiário seleciona a opção Alterar:

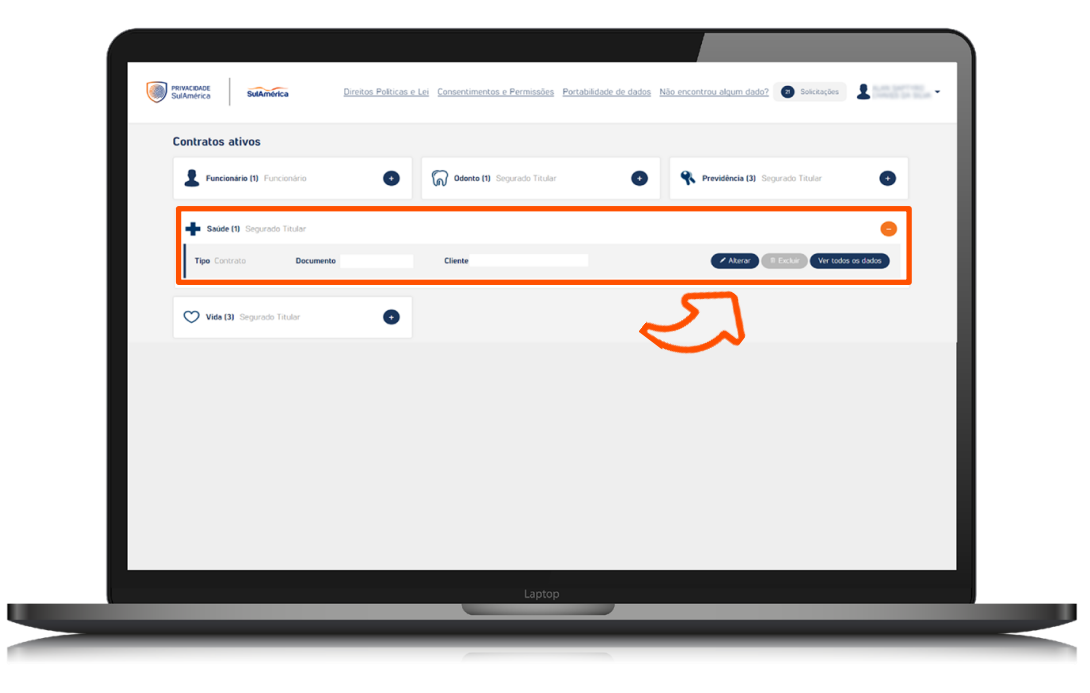

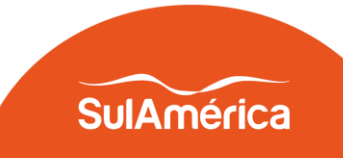

 Basta atualizar os dados e selecionar o botão Próximo no final da página: Editando S Dados pessoai: Nome completo

Endereco

| GURADO TITULAR | /          | +                                                                                   |                                                                                                    |                               |                       |        |   |   |  |
|----------------|------------|-------------------------------------------------------------------------------------|----------------------------------------------------------------------------------------------------|-------------------------------|-----------------------|--------|---|---|--|
|                | CPF        | Data de nascimento                                                                  | Género Estado civil                                                                                                    |                               |                       |        |   |   |  |
| CEP            | Logradouro |                                                                                     | Número Complemento                                                                                                    | Bairro                        |                       |        |   |   |  |
| με<br>32       |            | Too<br>PESSOAL<br>Too<br>PESSOA<br>PESSOAL<br>Too<br>PESSOAL<br>Too<br>E-MAR PESSOA | 000 Telefore 000 Telefore 000 T | Rand Rand Rand Rand Rand Rand | Tep<br>E-MAIL PESSON: | E-mail | _ |   |  |
|                |            |                                                                                     |                                                                                                    | )                             | Laptop                |        |   |   |  |
|                | $\geq$     |                                                                                     |                                                                                                    |                               | _                     |        |   | _ |  |

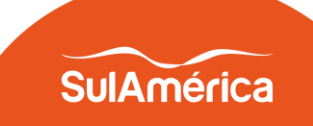

 Na opção solicitação o beneficiário consegue acompanhar o andamento da solicitação de atualização cadastral

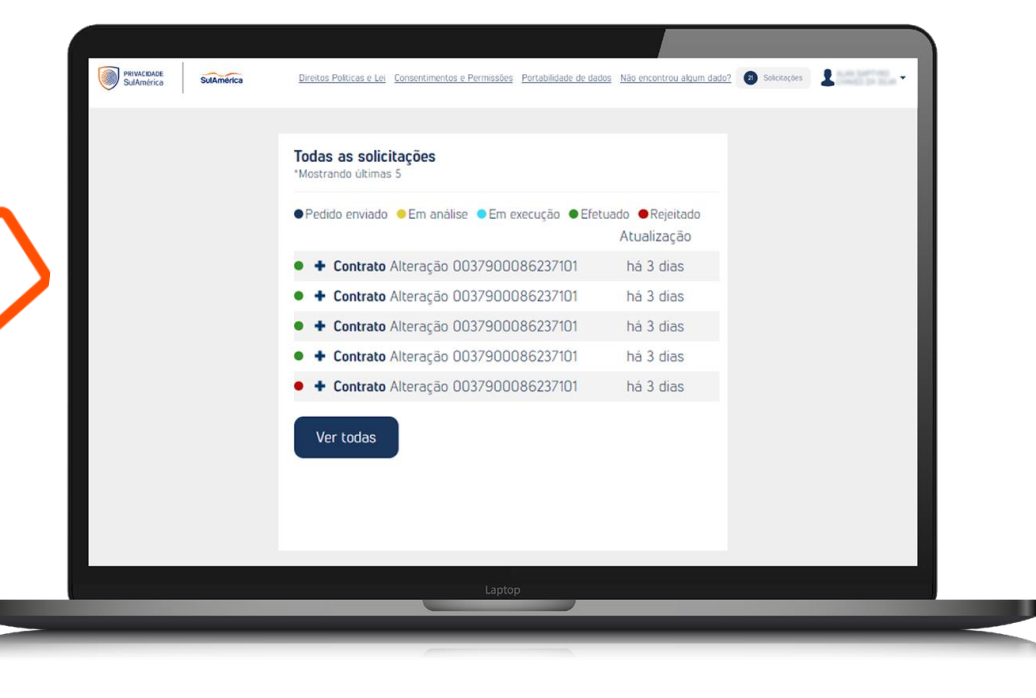

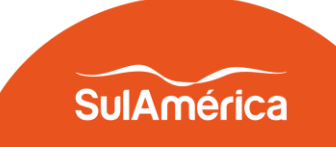

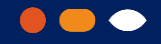

### App SulAmérica Saúde

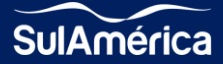

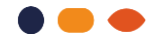

 Acesse o app
 SulAmérica Saúde e preencha seu login e senha.

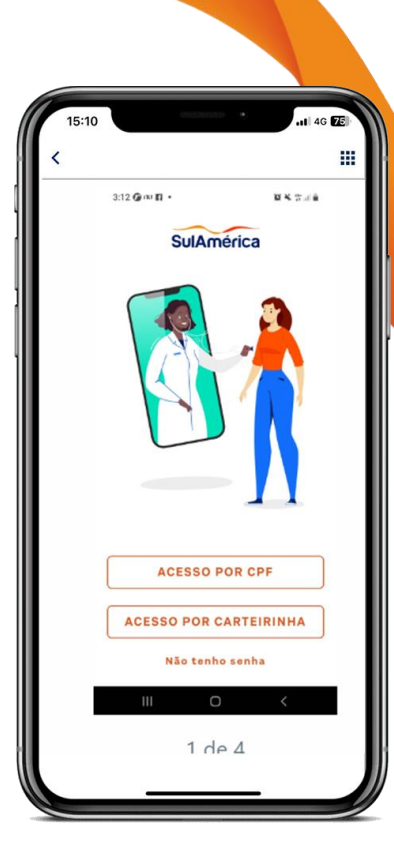

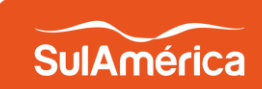

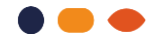

 Toque na barra no canto superior esquerdo.

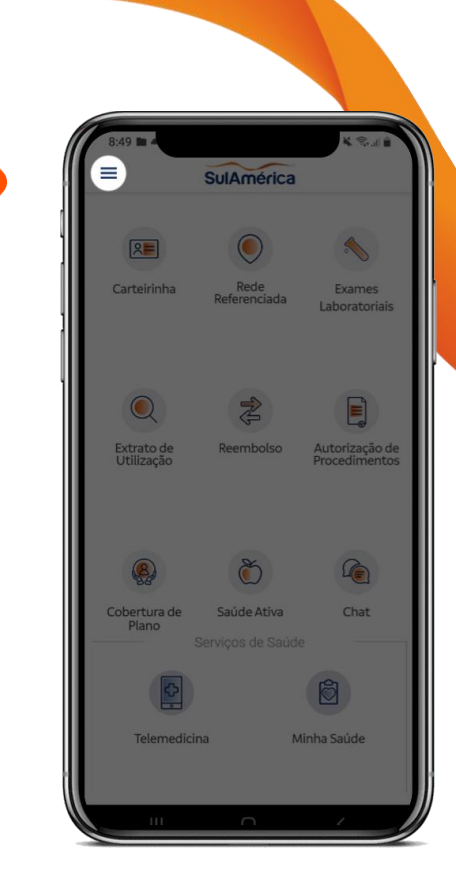

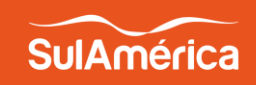

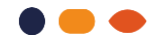

Acesse no menu a opção
 Meus Dados Cadastrais.

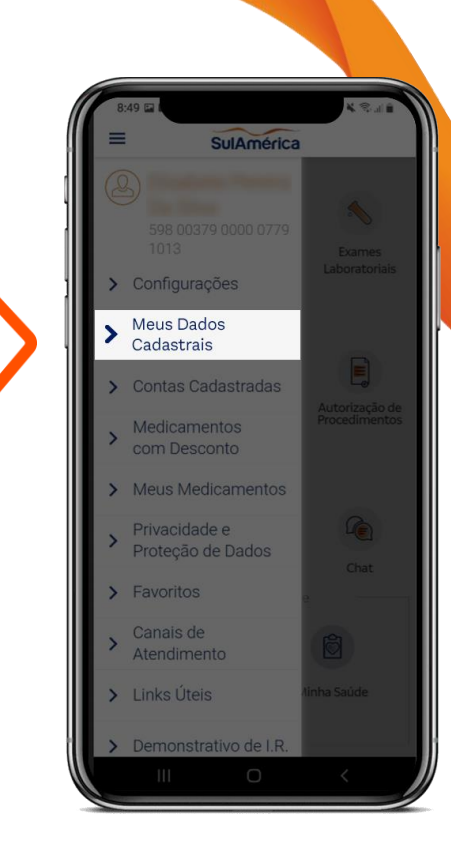

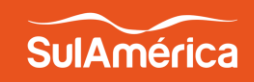

 Lá, você pode editar e atualizar dados como endereço de e-mail, número de celular e endereço de residência.

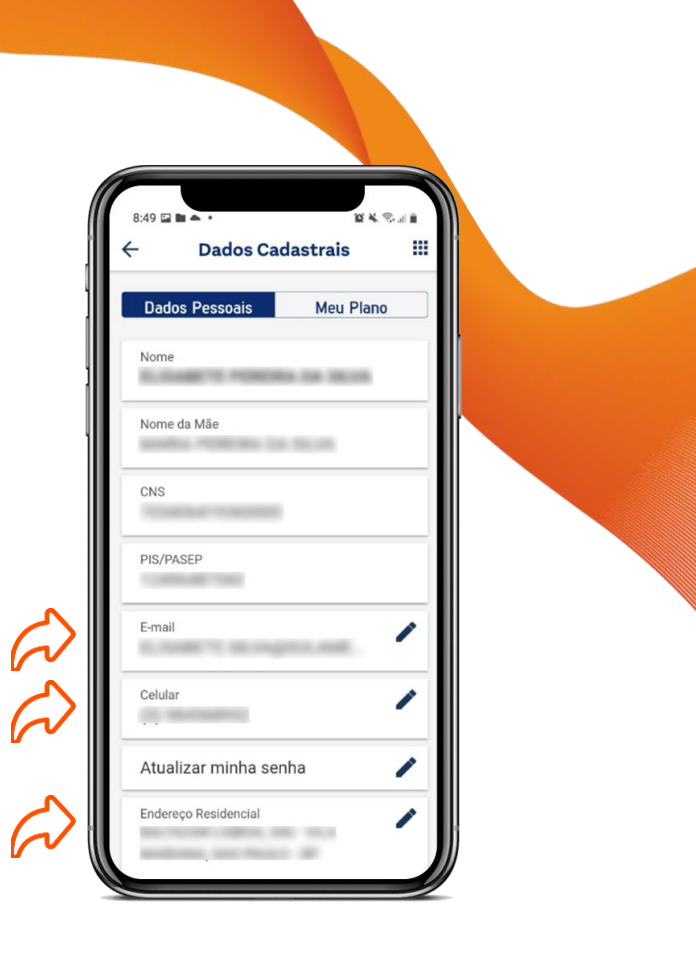

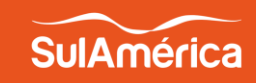

 Basta selecionar os campos que possuem um lápis e atualizar (E-mail, celular, atualizar senha e endereço).

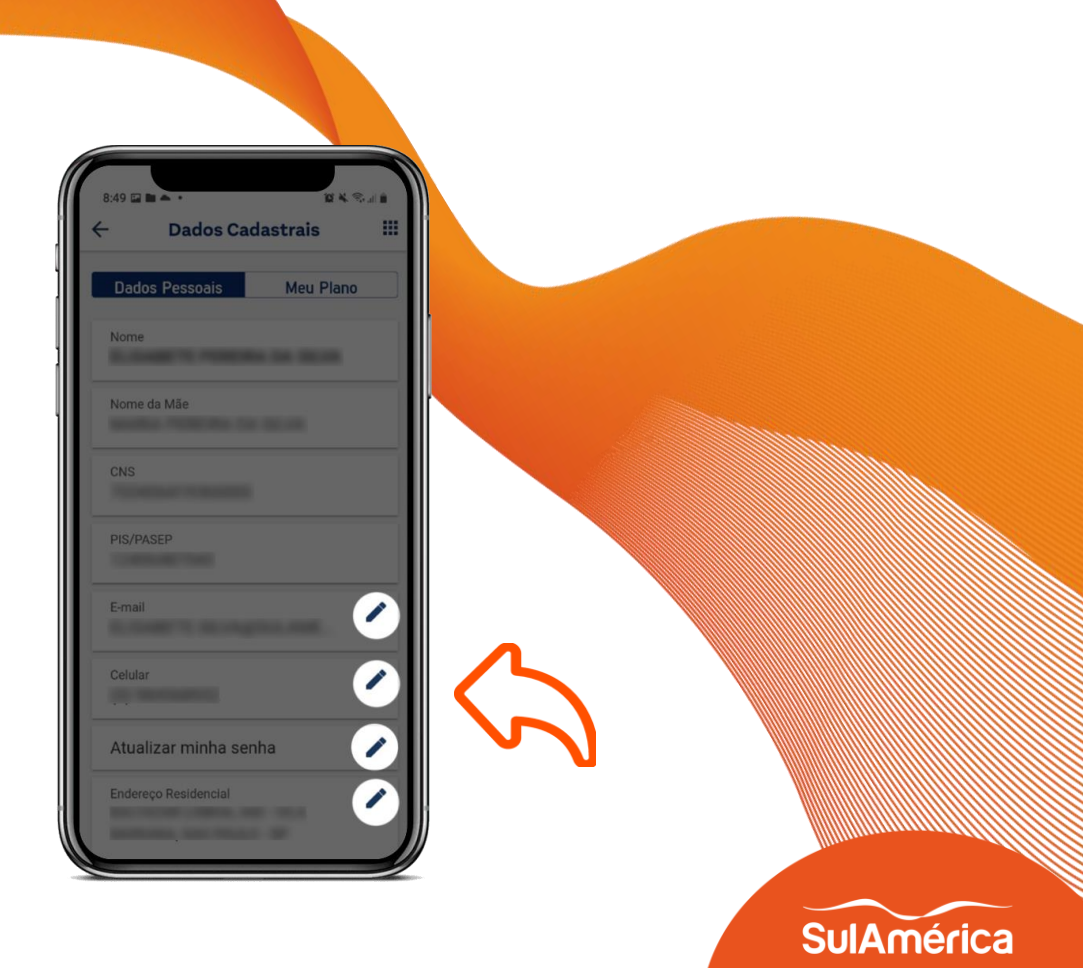

### 6º Passo

 Pronto, seus dados foram atualizados.

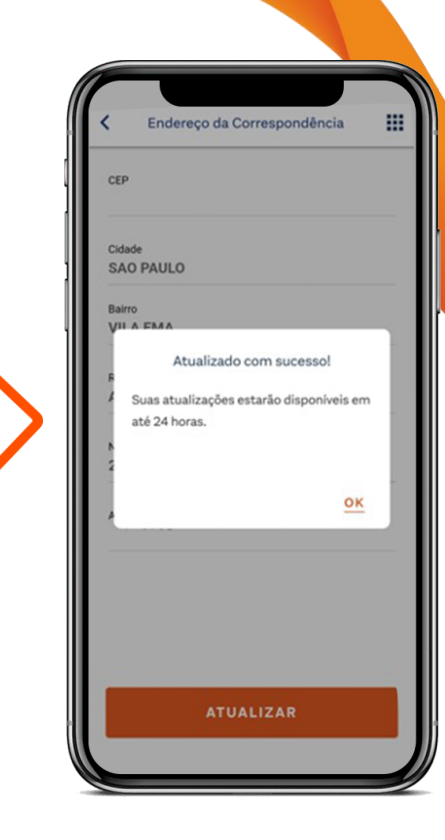

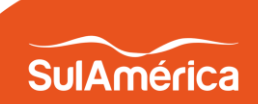

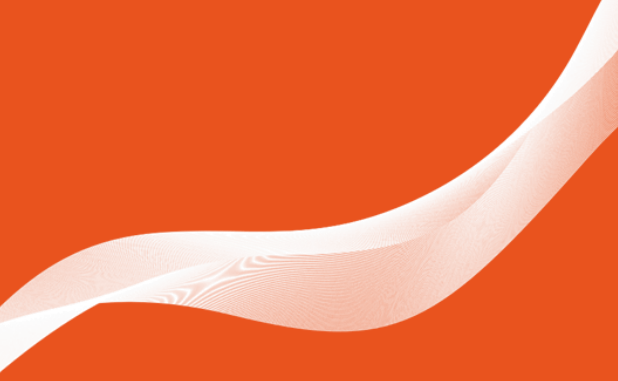

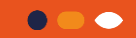

### Obrigado

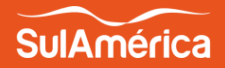